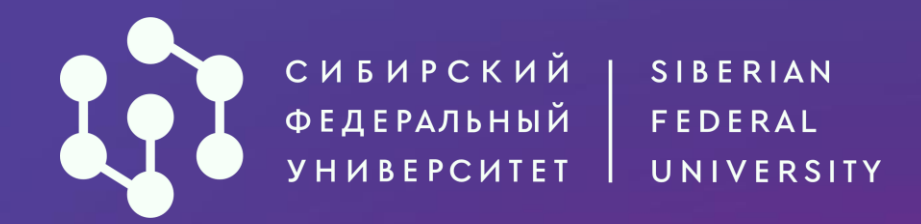

# Как подать документы через АИС «Абитуриент» СФУ?

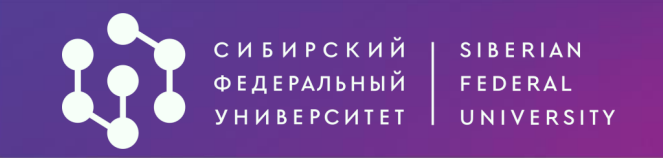

| АИС «Абитуриент» - система, через которую ты можешь |
|-----------------------------------------------------|
| подать заявление о приеме                           |
| в Сибирский федеральный университет,                |
| не выходя из дома!                                  |

62

Календарь событий Калькулятор ЕГЭ Вопрос-ответ О поступлении в СФУ

АБИТУРИЕНТ СФУ

Для начала работы в системе необходимо пройти регистрацию. Если вы уже подавали заявление о приеме в прошлые

годы, войдите в личный кабинет, используя свои данные. Регистрироваться повторно не требуется.

|                                            | 8 800 550-22-24                                                                                                    | $\overline{\boldsymbol{\mathcal{A}}}$            |
|--------------------------------------------|----------------------------------------------------------------------------------------------------|--------------------------------------------------|
| егист                                      | рация абитуриента                                                                                                    |                                                  |
| Фамилия*                                   |                                                                                                    |                                                  |
|                                            |                                                                                                    |                                                  |
| Имя*                                       |                                                                                                    |                                                  |
|                                            |                                                                                                    |                                                  |
| •                                          | Телефон*                                                                                                    |                                                  |
|                                            |                                                                                                    |                                                  |
| Пароль*                                    |                                                                                                    |                                                  |
| Гражданст                                  | R0*                                                                                                    | ~                                                |
| гражданет                                  |                                                                                                    |                                                  |
| Продолж<br>в соответ<br>«Федера<br>данных» | ая, я даю свое согласие на обработку перс<br>ствии с «Положением о персональных да<br>льным законом от 27.07.2006 № 152-ФЗ «С<br>• | ональных данных<br>нных СФУ» и<br>) персональных |
|                                            | Получить СМС-код                                                                                                    |                                                  |
|                                            |                                                                                                    |                                                  |

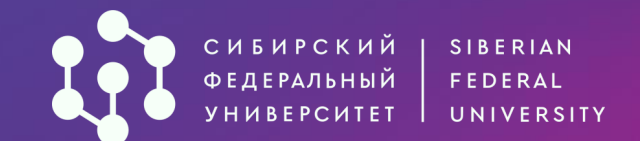

### Регистрация абитуриента

| Фамилия*<br>Школьников  |                     |                                   |             |
|-------------------------|---------------------|-----------------------------------|-------------|
| Имя*<br>Абит            |                     |                                   |             |
| Телефон<br>+7 391 ж     | *<br>× **_*₿*       |                                   |             |
| Пароль*                 |                     |                                   | <i>ي</i> بر |
| плохой пароль. Напиш    | ите хотя бы один сі | пецсимвол                         |             |
| Гражданство*<br>РОССИЯ  |                     |                                   | ~           |
| Серия паспорта*<br>9999 |                     | Номер паспорта <b>*</b><br>999999 |             |
| снилс*<br>5555555555555 |                     |                                   |             |

✓ Продолжая, я даю свое согласие на обработку персональных данных в соответствии с «Положением о персональных данных СФУ» и «Федеральным законом от 27.07.2006 № 152-ФЗ «О персональных данных»\*

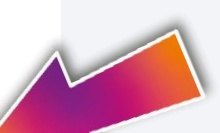

Заполните необходимые сведения и придумайте пароль. На указанный номер телефона придёт СМС с кодом

### Введи 4-значный код из СМС и нажми кнопку «Войти»

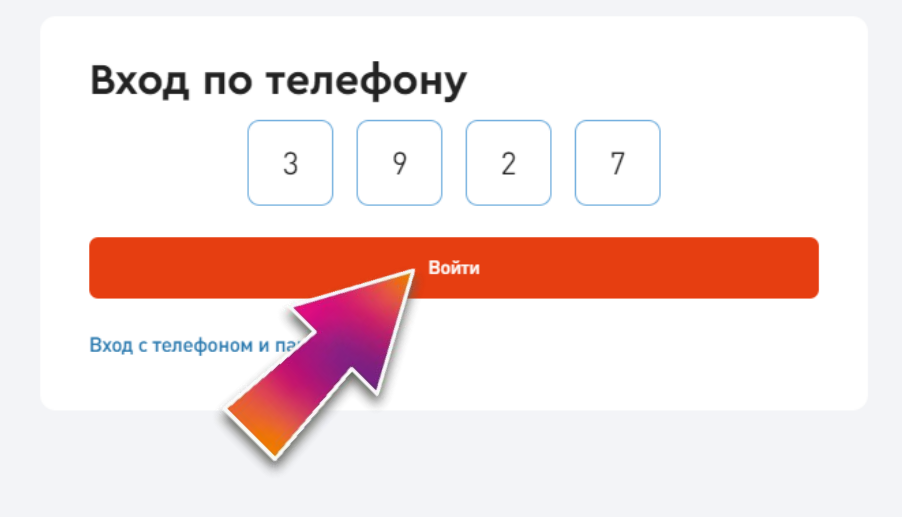

#### Получить СМС-код

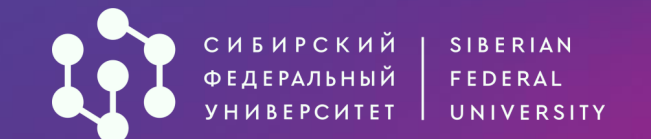

## Добро пожаловать, Абитуриент!

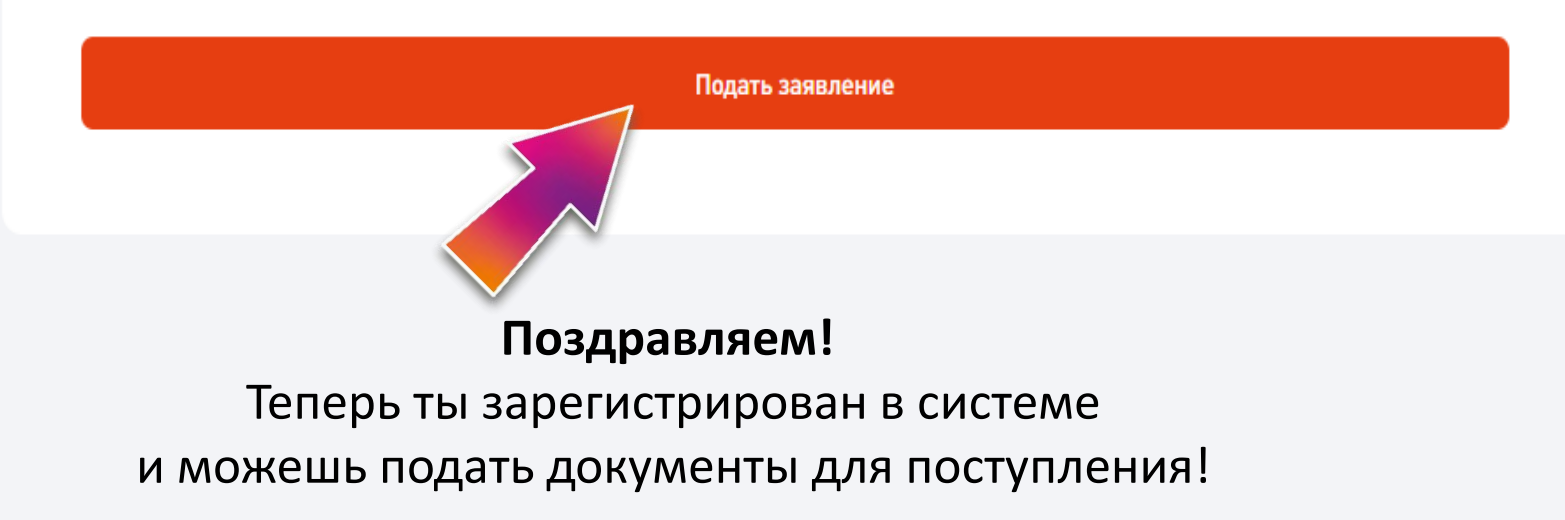

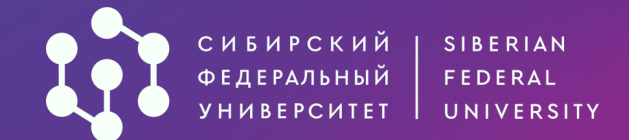

#### 1 Личные данные Общие данные 2 Основные документы Фамилия\* 3 Уровень образования Абитуров Шаг 1. Заполнение личных данных. 4 Предыдущее образование Имя\* Абитуриент 6 Направления подготовки Внеси необходимую Отчество (при наличии) информацию: 7 Вступительные испытания Абитуриентами Дату рождения (вручную • 8 Достижения Дата рождения\* 曲 или используя календарь) 03.06.2005 Место рождения 9 Иные документы • (как указано в паспорте) Место рождения\* 10 Отправка заявления Красноярск Пол • Пол Женский О Мужской

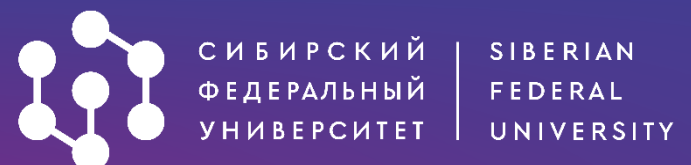

#### 1 Личные данные

| O                                     |          |
|---------------------------------------|----------|
|                                       | A        |
|                                       | C M I DI |
| – – – – – – – – – – – – – – – – – – – |          |

- 3 Уровень образования
- 4 Предыдущее образование
- 6 Направления подготовки
- 7 Вступительные испытания
- 8 Достижения
- 9 Иные документы
- 10 Отправка заявления

| Зна      | ние языков                                                                                       |
|----------|--------------------------------------------------------------------------------------------------|
| ~        | Английский                                                                                       |
|          | Испанский                                                                                        |
|          | Немецкий                                                                                         |
|          | Французский                                                                                      |
| ~        | Другой                                                                                           |
| ,<br>I   | Другой язык*<br>Корейский                                                                        |
| Сем      | ейное положение                                                                                  |
| 0        | Не женат / не замужем                                                                            |
|          | Женат / замужем                                                                                  |
| <b>~</b> | Я нуждаюсь в общежитии во время учебы                                                            |
| Спо      | соб возврата оригиналов поданных документов в случае непоступления на обучение/отзыва документов |
|          | Направление через операторов почтовой связи                                                      |
| 0        |                                                                                                  |

## Внеси необходимую информацию:

- Знание языков (необязательно)
- Необходимость предоставления общежития
- Способ возврата оригиналов документов (потребуется вузу, если подашь оригинал аттестата/диплома)

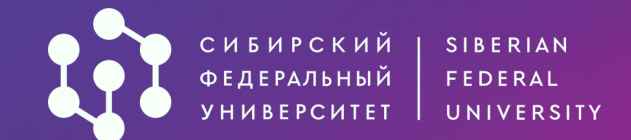

#### 1 Личные данные

- 2 Основные документы
- 3 Уровень образования
- 4 Предыдущее образование
- 6 Направления подготовки
- 7 Вступительные испытания
- 8 Достижения
- 9 Иные документы
- 10 Отправка заявления

| Контакты               |                                            |   |
|------------------------|--------------------------------------------|---|
| - *                    | Основной телефон*<br>+7 354 456 45-45      |   |
| - •                    | Дополнительный телефон<br>+7 999 666 77-33 | × |
| + Добави<br>E-mail*    | ть дополнительный телефон                  |   |
| Ссылка на<br>https://v | социальную сеть<br>k.com/345abitura        | × |
| + Добави               | ть соцсеть                                 |   |

Можешь указать дополнительную контактную информацию, а также адрес электронной почты (обязателен)

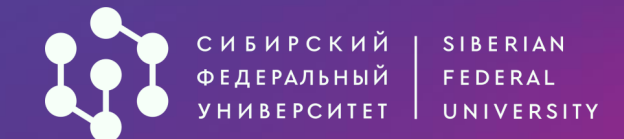

#### 1 Личные данные

- 2 Основные документы
- 3 Уровень образования
- 4 Предыдущее образование
- 6 Направления подготовки
- 7 Вступительные испытания
- 8 Достижения
- 9 Иные документы
- 10 Отправка заявления

#### Адреса

Страна, субъект/регион, населённый пункт, улица, дом/строение, квартира

- Адрес регистрации\* 660041, Россия, Красноярский край, г Красноярск, Октябрьский р-н, Свободный пр-кт, д 79
- Адрес проживания совпадает с адресом регистрации
  - Я проживал(а) на территории ДНР, ЛНР, Украины (для граждан, указанных в подпункте «а» пункта 1 Правил)

#### Фотография

Загрузите фото разрешением не менее 600х900 в анфас, без наклона и поворота головы, без головного убора и без ретуши.

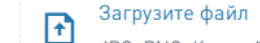

JPG, PNG. Каждый файл не более 10 МБ.

Следующий шаг

## Обязательно внеси свой адрес.

Вручную

## Загрузка фотографии обязательной не является.

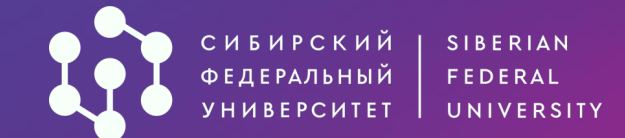

| Личные данные           | Гражданство*<br>Российская Федерация               |                    |                            | ~ |
|-------------------------|----------------------------------------------------|--------------------|----------------------------|---|
| Основные документы      | Тип документа*<br>Паспорт гражданина Российской (  | Федерации          |                            | ~ |
| Предыдущее образование  | Серия*<br>0000                                     | Номер*<br>000000   | Дата выдачи*<br>12.01.2022 | Ë |
| Направления подготовки  | Кем выдан*                                         |                    |                            |   |
| Вступительные испытания | ГУ МВД России в г. Красноярск                      |                    |                            |   |
| Достижения              | Код подразделения*<br>000-000                      |                    |                            |   |
| Иные документы          | Сканы разворотов с фотографией и прописи           | кой*               |                            |   |
| Отправка заявления      | Загрузите файл<br>JPG, PNG, PDF. Каждый файл не бо | олее 10 МБ.        |                            |   |
|                         | Паспорт.pdf<br>3.6 MB                              |                    |                            | × |
|                         |                                                    | + Добавить паспорт |                            | < |

Шаг 2. Заполни информацию о документе, удостоверяющем личность (в соответствии с документом).

### Загрузи сканы документа

Ты можешь загрузить несколько файлов в форматах: \*.png, \*.jpg, \*.pdf Ограничение по размеру для одного файла: 10Мб

Если сдавал ЕГЭ по другому паспорту, обязательно заполни информацию о документе.

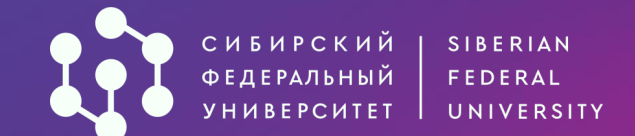

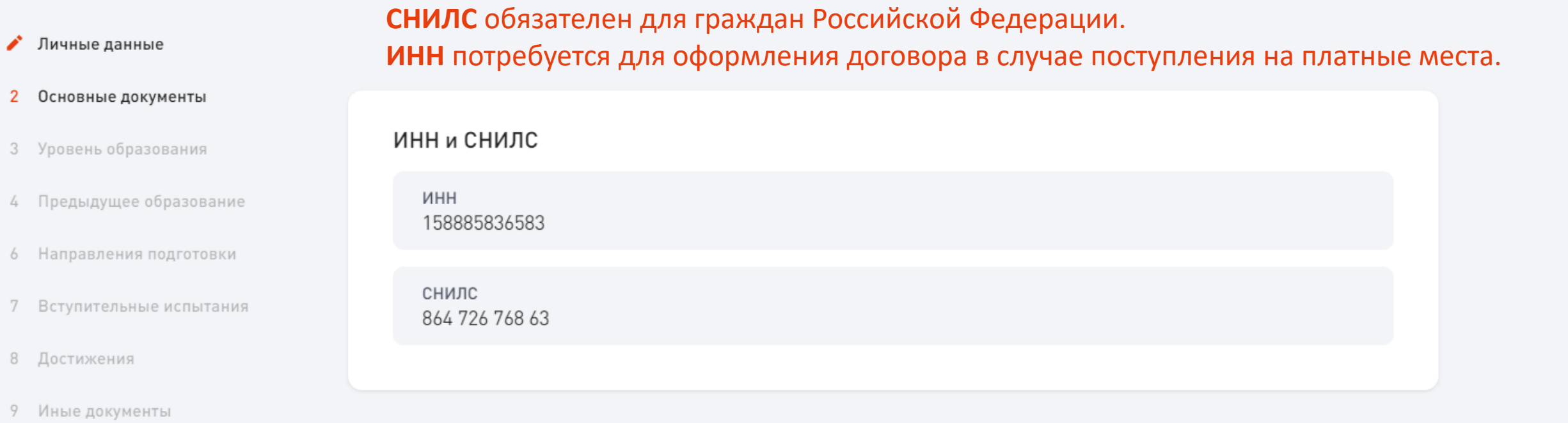

10 Отправка заявления

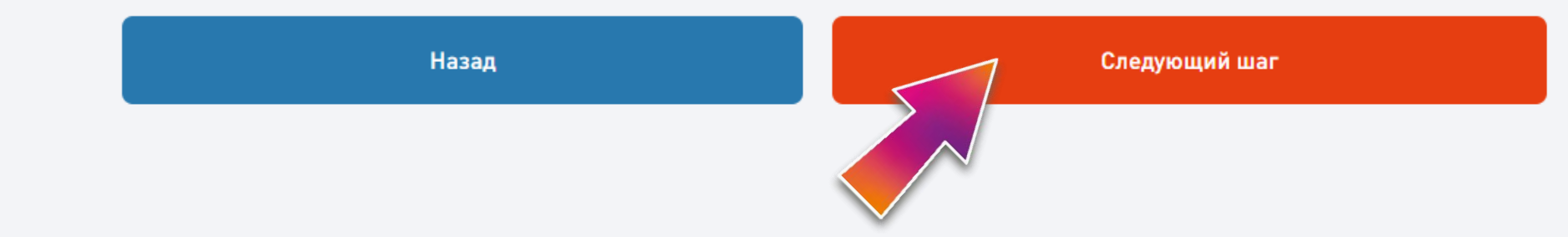

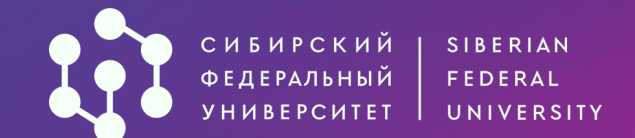

#### / Личные данные

- Основные документы
- 3 Уровень образования
- 4 Предыдущее образование
- 6 Направления подготовки
- 7 Вступительные испытания
- 8 Достижения
- 9 Иные документы
- 10 Отправка заявления

### Шаг 3. Выбор уровня образования.

### Выбери уровень образования для подачи документов.

## Уровень образования

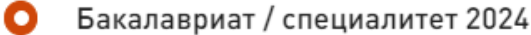

пециалитет 2024

Уровень образования доступен для лиц, имеющих среднее общее, среднее профессиональное образование, а также для лиц, получающих второе высшее образование на платной основе.

#### Магистратура 2024

На бюджетные места могут поступать лица, имеющие:

- высшее образование и квалификацию «бакалавр»,
- высшее профессиональное образование и квалификацию «бакалавр» или «дипломированный специалист»;

На платные места могут поступать лица, имеющие высшее образование (квалификации «бакалавр», «специалист», «дипломированный специалист», «магистр»).

Назад

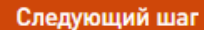

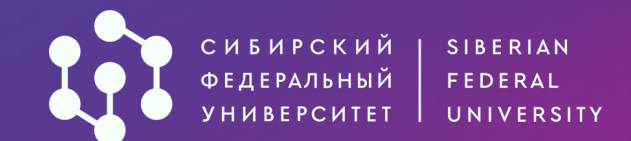

- Личные данные
- Основные документы
- Уровень образования
- 4 Предыдущее образование
- 5 Особое и преимущ. право
- 6 Направления подготовки
- 7 Вступительные испытания
- 8 Достижения
- 9 Иные документы
- 10 Отправка заявления

| Тип документа о предыдущем образ                          | овании                            |                            | / 1    |  |  |  |
|-----------------------------------------------------------|-----------------------------------|----------------------------|--------|--|--|--|
| О Аттестат                                                |                                   |                            |        |  |  |  |
| Диплом                                                    | Диплом                            |                            |        |  |  |  |
| Высшее образование получаю                                |                                   |                            |        |  |  |  |
| Впервые (диплом бакалавра, сг                             | пециалиста, магистра отсутствует) |                            |        |  |  |  |
| Страна нахождения образовательной<br>Российская Федерация | организации*                      |                            | $\sim$ |  |  |  |
| Серия                                                     | Номер*<br>000000000               | Дата выдачи*<br>18.05.2023 | Ħ      |  |  |  |
| Регистрационный номер                                     |                                   |                            |        |  |  |  |
| Тип образовательной организации*<br>Школа                 |                                   |                            | $\sim$ |  |  |  |
| Скан документа об образовании (включая                    | приложение к нему):*              |                            |        |  |  |  |
| Загрузите файл<br>JPG, PNG, PDF. Каждый файл не б         | более 10 МБ.                      |                            |        |  |  |  |

Аттестат.pdf

Назад

475 KB

## Шаг 4. Информация о предыдущем образовании.

Если поступаешь после школы, заполни данные об аттестате (серия и рег.номер не обязательны и в документе могут отсутствовать).

### Загрузи сканы документа

Ты можешь загрузить несколько файлов в форматах: \*.png, \*.jpg, \*.pdf Ограничение по размеру для одного файла: 10Мб

 $\times$ 

Следующий шаг

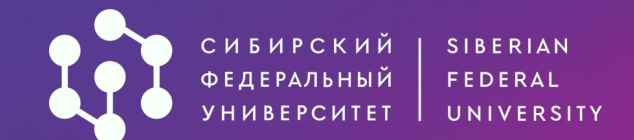

#### 🗸 Личные данные

- Основные документы
- Уровень образования
- 4 Предыдущее образование
- 5 Особое и преимущ. право
- 6 Направления подготовки
- 7 Вступительные испытания
- 8 Достижения
- 9 Иные документы
- 10 Отправка заявления

Тип документа о предыдущем образовании

- Аттестат
- О Диплом

Квалификация / уровень предыдущего образования

- Аспирантура/Адъюнктура/Ассистентура-стажировка
- Бакалавриат
- Магистратура
- Специалитет
- О Среднее профессиональное образование

#### Высшее образование получаю

Впервые (диплом бакалавра, специалиста, магистра отсутствует).

Шаг 4. Информация о предыдущем образовании.

Если у тебя есть **среднее** профессиональное или высшее образование, выбери тип «**Диплом**», уровень образования и заполни данные о документе о предыдущем образовании.

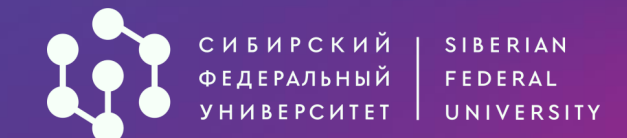

- Личные данные
- Основные документы
- Уровень образования
- 4 Предыдущее образование
- 5 Особое и преимущ. право
- 6 Направления подготовки
- 7 Вступительные испытания
- 8 Достижения
- 9 Иные документы
- 10 Отправка заявления

| Страна нахождения образовательной о<br>Российская Федерация                             | рганизации*                                 |                                     |                                                | ~                 |
|-----------------------------------------------------------------------------------------|---------------------------------------------|-------------------------------------|------------------------------------------------|-------------------|
| Серия                                                                                   | Номер*<br>0000000000                        |                                     | Дата выдачи*<br>18.05.2023                     | Ë                 |
| Регистрационный номер                                                                   |                                             |                                     |                                                |                   |
| Тип образовательной организации*<br>Техникум                                            |                                             |                                     |                                                | ~                 |
| Скан документа об образовании (включая г                                                | приложение к нему):*                        |                                     |                                                |                   |
| Загрузите файл<br>JPG, PNG, PDF. Каждый файл не бо                                      | олее 10 МБ.                                 |                                     |                                                |                   |
| <b>Диплом.pdf</b><br>475 KB                                                             |                                             |                                     |                                                | ×                 |
| Я был(а) вынужден(а) прервать (<br>недружественными действиями<br>Особенностями приема) | обучение в иностранн<br>иностранных государ | ой образователы<br>ств (для граждан | ной организации в свя<br>, поступающих в соотв | зи с<br>етствии с |

Назад Следующий шаг

Шаг 4. Информация о предыдущем образовании.

Заполни данные о дипломе (серия и рег.номер в документе могут отсутствовать).

Загрузи сканы документа Ты можешь загрузить несколько файлов в форматах: \*.png, \*.jpg, \*.pdf Ограничение по размеру для одного файла: 10Мб

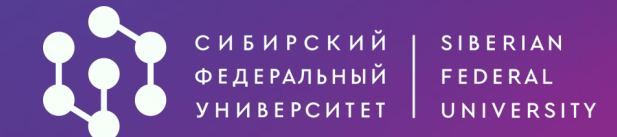

 $\checkmark$ 

~

~

~

5

| Личные данные           | Особое право                                           |               | Шаг 5. Полтвержление                                   |
|-------------------------|--------------------------------------------------------|---------------|--------------------------------------------------------|
| Основные документы      | Виды особого права 🔻                                   |               | особого и преимущественного                            |
| Уровень образования     | Основание*<br>дети, оставшиеся без попечения родителей |               | права.                                                 |
| Предыдущее образование  | Загрузить подтверждающие документы                     |               | Выбери категорию и загрузи                             |
| Особое и преимущ. право | заявление 1.JPG                                        |               | сканы документов,                                      |
| Направления подготовки  | 463 KB                                                 | ×             | подтверждающих особое или                              |
| Вступительные испытания | + Добавить документ                                    |               | преимущественное право, если такие имеются.            |
| Достижения              | Преимущественное право                                 |               |                                                        |
| Иные документы          | Виды преимущественного права 🔻                         |               |                                                        |
| Отправка заявления      | + Добавить документ                                    |               | Особое и преимущественное право                        |
|                         | Назад                                                  | Следующий шаг | Особое право<br>Виды особого права 👻                   |
|                         |                                                        |               | + Добавить документ                                    |
|                         | Если таких документов нет – оставляй                   |               | Преимущественное право<br>Виды преимущественного права |
|                         | незаполненным и нажимай на кнопку                      |               | + Добавить документ                                    |
|                         | «Следующий шаг»                                        |               | Назад Следующий шаг                                    |

### Особое и преимущественное право

Подробности

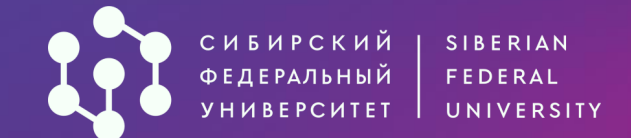

|                         | паправления подготовки спец                                                                                                    | пальности                                                                                                    |
|-------------------------|----------------------------------------------------------------------------------------------------|----------------------------------------------------------------------------------------------------|
| Личные данные           | Зачисление осуществляется с учетом суммы баллов и номера                                                                                                    | а приоритета. Абитуриент рассматривается в                                                                                                    |
| Основные документы      | конкурсах для зачисления последовательно от 1-ого приорите<br>приоритетов по сумме баллов абитуриент проходит по конкур-<br>и абитуриент рекомендован для зачисления по данному прио | ета до последнего, как только на одном из<br>су, такой приоритет считается высшим приоритетом,<br>ритету. Важно ответственно подойти к расстановке<br>изавление! |
| Уровень образования     | Высший приоритет определяется отдельно в период приорит.                                                                                                    | равление.<br>етного этапа (зачисление без вступительных                                                                                                    |
| Предыдущее образование  | испытаний и в пределах квот) и на основном этапе зачислени<br>бюджет по высшему приоритету подлежат только поступаю                                                                  | ия (основные конкурсные места). Зачислению на<br>щие, представившие оригинал документа о                                                                         |
| Особое и преимущ. право | предыдущем образовании.<br>Для зачисления на платные места помимо суммы баллов учит                                                                                                  | тывается наличие заключенного договора и оплата                                                                                                    |
| Направления подготовки  | обучения за первый учебный семестр.                                                                                                    |                                                                                                    |
| Вступительные испытания | Воспользуйтесь фильтром и выберите интересующие вас направл                                                                                                    | ения — они отобразятся во вкладке «Мои конкурсы»                                                                                                    |
| Достижения              | Все конкурсы Мои конкурсы 0 Приоритеты                                                                                                    | Вы можете выбрать еще 5 направлени                                                                                                    |
| Иные документы          |                                                                                                    |                                                                                                    |
| Отправка заявления      | Код или название направления                                                                                                    |                                                                                                    |
|                         |                                                                                                    |                                                                                                    |
|                         | Предмет 🗸 И                                                                                                    | Інститут 🗸 🗸                                                                                                    |
|                         | Предмет И<br>Выберите все предметы, по которым вы сдавали или собираетесь сдать э                                                                                                    | Інститут 🗸                                                                                                    |

## Шаг 6. Выбор направлений подготовки и специальностей.

Максимальное количество направлений подготовки/ специальностей – 5.

о каждой специальности ожно <u>одновременно</u> аствовать в конкурсе а поступление по очной / ючной / очно-заочной ормам обучения, на бюджет платное, по целевой, отдельной особой квотам, а также а основные конкурсные места. раво поступления «Без экзаменов» ОЖНО ИСПОЛЬЗОВАТЬ ТОЛЬКО в одном вузе РФ и на одном направлении.

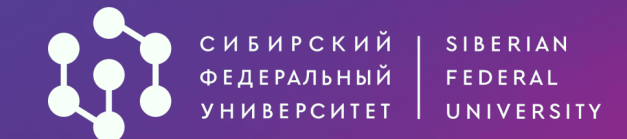

|   |                         | 38.05.01           | Эконом           | иическая безог                  | асность (Экон                   | омическая безоп                      | асность и ф             | инансовый             |        |
|---|-------------------------|--------------------|------------------|---------------------------------|---------------------------------|--------------------------------------|-------------------------|-----------------------|--------|
| ~ | Личные данные           |                    | монито<br>эконом | ринг национал<br>ических систе  | льных, региона<br>м)            | альных и корпора                     | ативных со              | циально-              | ш      |
| * | Основные документ       | $\sim$             |                  |                                 | -                               |                                      |                         |                       | п      |
| ~ | Уровень образования     | Основні<br>Бюджет  | ые места         | Очная                           | ИУБП НОК                        | Основной набор                       | 22<br>мест              | Отказаться от участия | И      |
| ~ | Предыдущее образованиє  |                    |                  |                                 |                                 |                                      |                         |                       | Μ      |
| ~ | Особое и преимущ. право | Основні<br>Платное | ые места         | Очная                           | ИУБП НОК                        | Основной набор                       | 60<br>мест              | Отказаться от участия | На     |
| 6 | Направления подготовки  | 00.05.04           | -                | -                               | 14                              |                                      |                         |                       | CI     |
| 7 | Вступительные испытан   | 38.05.01           | Эконом<br>обеспе | иическая безог<br>чения экономи | асность (Фина<br>ической безопа | ансовые и инстит<br>асности и управл | уциональн<br>ения риска | ые механизмы<br>ми)   | Ес     |
| 8 | Достижения              | Основни            | ые места         | Очная                           | ИЭГУиФ НОК                      | Основной набор                       | 21                      | Отказаться от участия | ук     |
| 9 | Иные документы 🍑        | Бюджет             |                  |                                 |                                 |                                      | MCCI                    |                       | B      |
|   |                         |                    |                  |                                 |                                 |                                      |                         |                       | N /1 1 |

# Шаг 6. Выбор направлений подготовки специальностей.

Максимальное количество направлений подготовки/ специальностей – 5.

Если прием разделен по программам, то при указании обоих программ в заявлении это будет учитываться как 1 специальность с разными конкурсами.

По каждой специальности можно <u>одновременно</u> участвовать в конкурсе на поступление по очной / заочной / очно-заочной формам обучения, на бюджет и платное, по целевой/ отдельной / особой квотам, а также на основные конкурсные места.

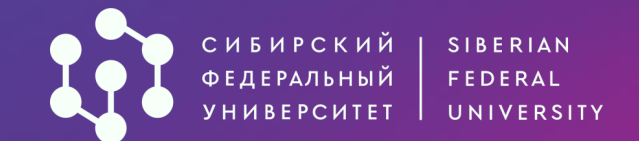

интересующее направление

подготовки / специальность,

ты можешь воспользоваться

Чтобы быстро найти

поиском.

#### Личные данные

| / | Основные документы                                                  | Код или название направления                                                |  |  |  |  |
|---|---------------------------------------------------------------------|-----------------------------------------------------------------------------|--|--|--|--|
| / | Уровень образования                                                 | Фундаментальная и прикладная химия                                          |  |  |  |  |
| / | Предыдущее образование                                              | Предмет 🗸 Институт 🗸                                                        |  |  |  |  |
| / | Особое и преимущ. право                                             | Выберите все предметы, по которым вы сдавали или собираетесь сдать экзамены |  |  |  |  |
| 6 | Направления подготовки                                              | Заочная Очно-заочная                                                        |  |  |  |  |
| 7 | Вступительные испытания 04.05.01 Фундаментальная и прикладная химия |                                                                             |  |  |  |  |
| 8 | Достижения                                                          |                                                                             |  |  |  |  |
| 9 | Иные документы                                                      | Основные места Очная ИФБиБТ Основной набор 25<br>Бюджет мест                |  |  |  |  |

10 Отправка заявления

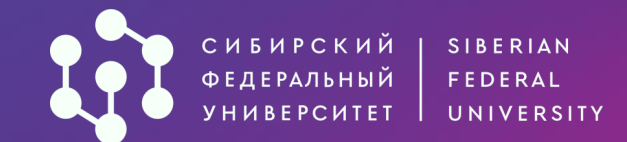

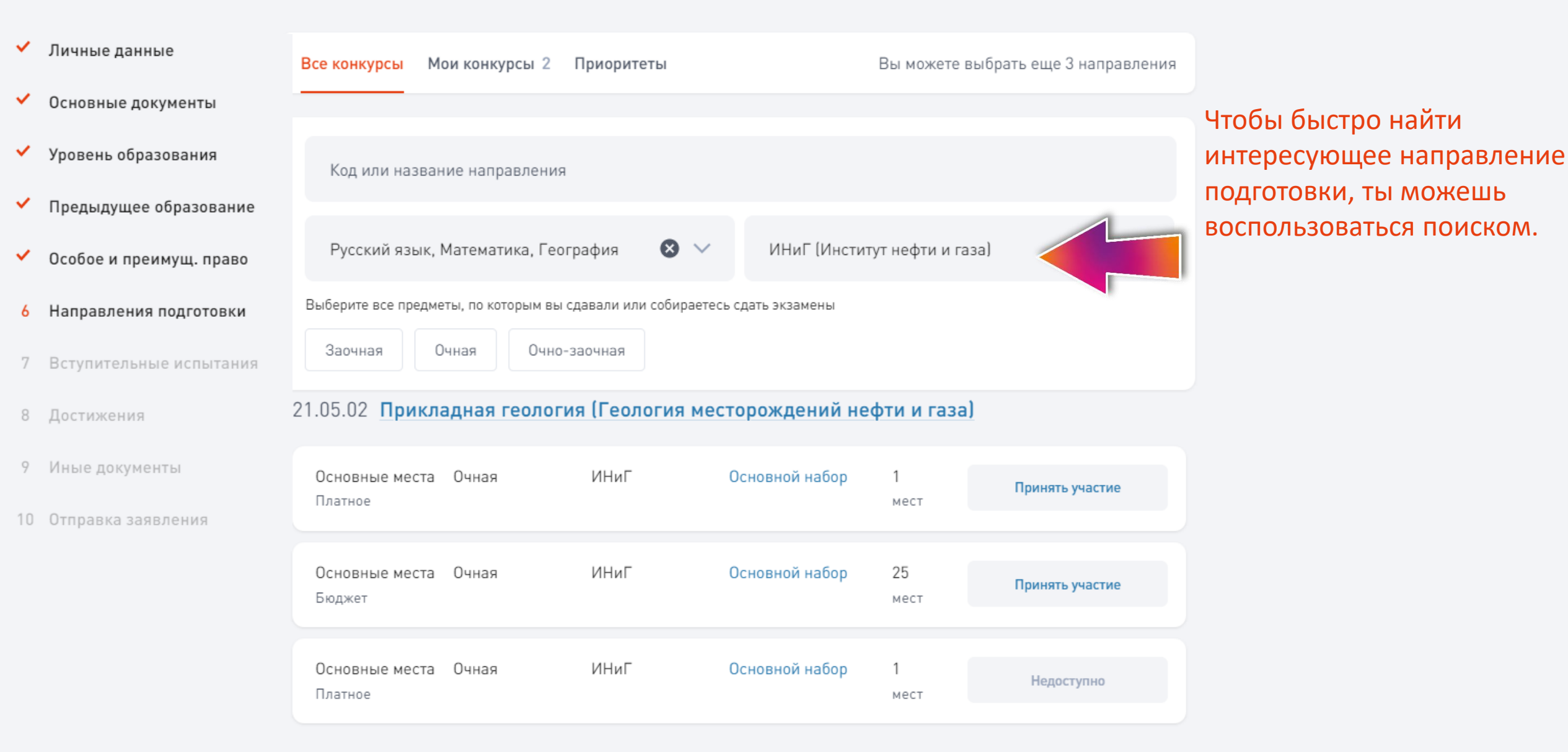

#### СИБИРСКИЙ | SIBERIAN ФЕДЕРАЛЬНЫЙ | FEDERAL УНИВЕРСИТЕТ | UNIVERSITY

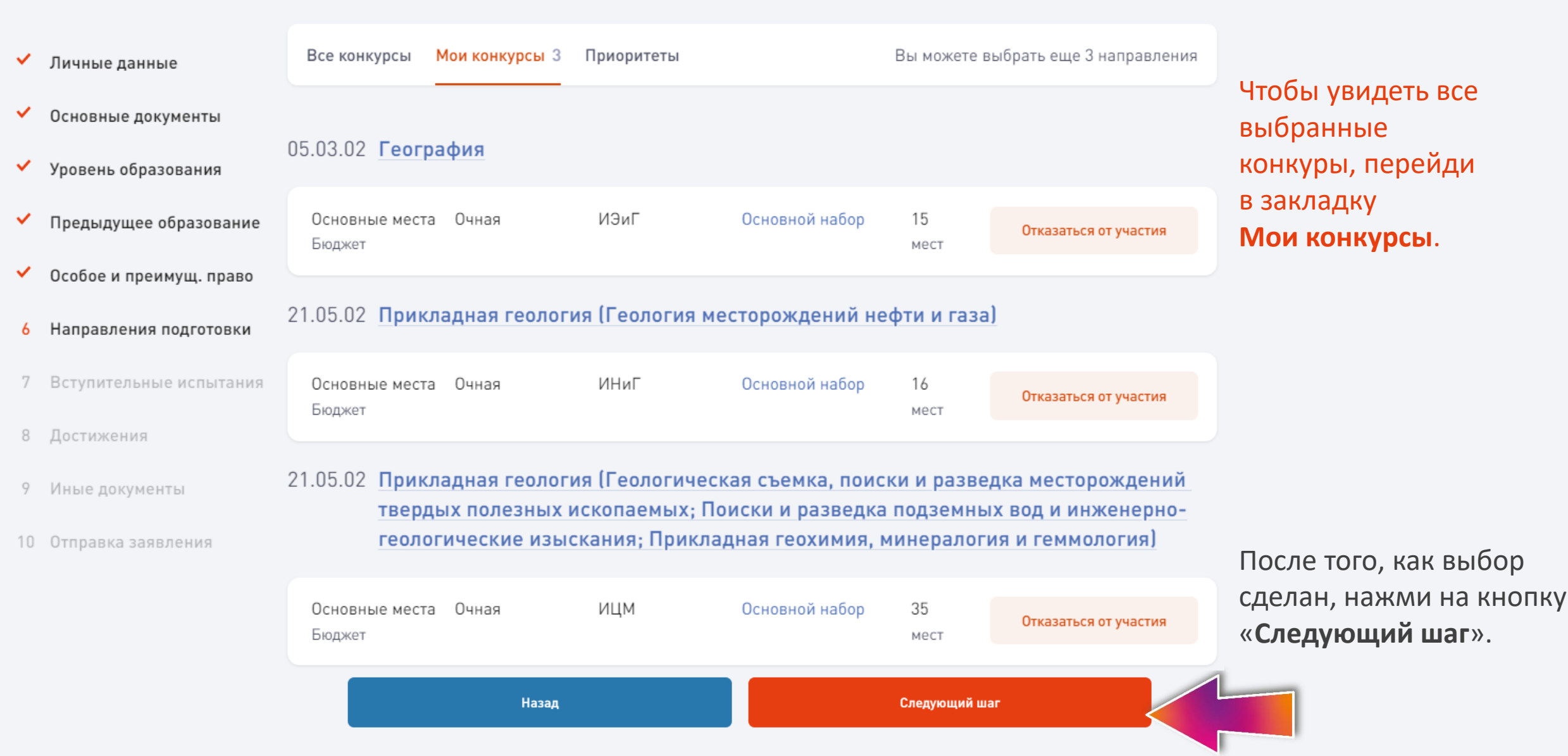

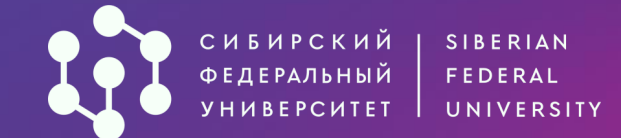

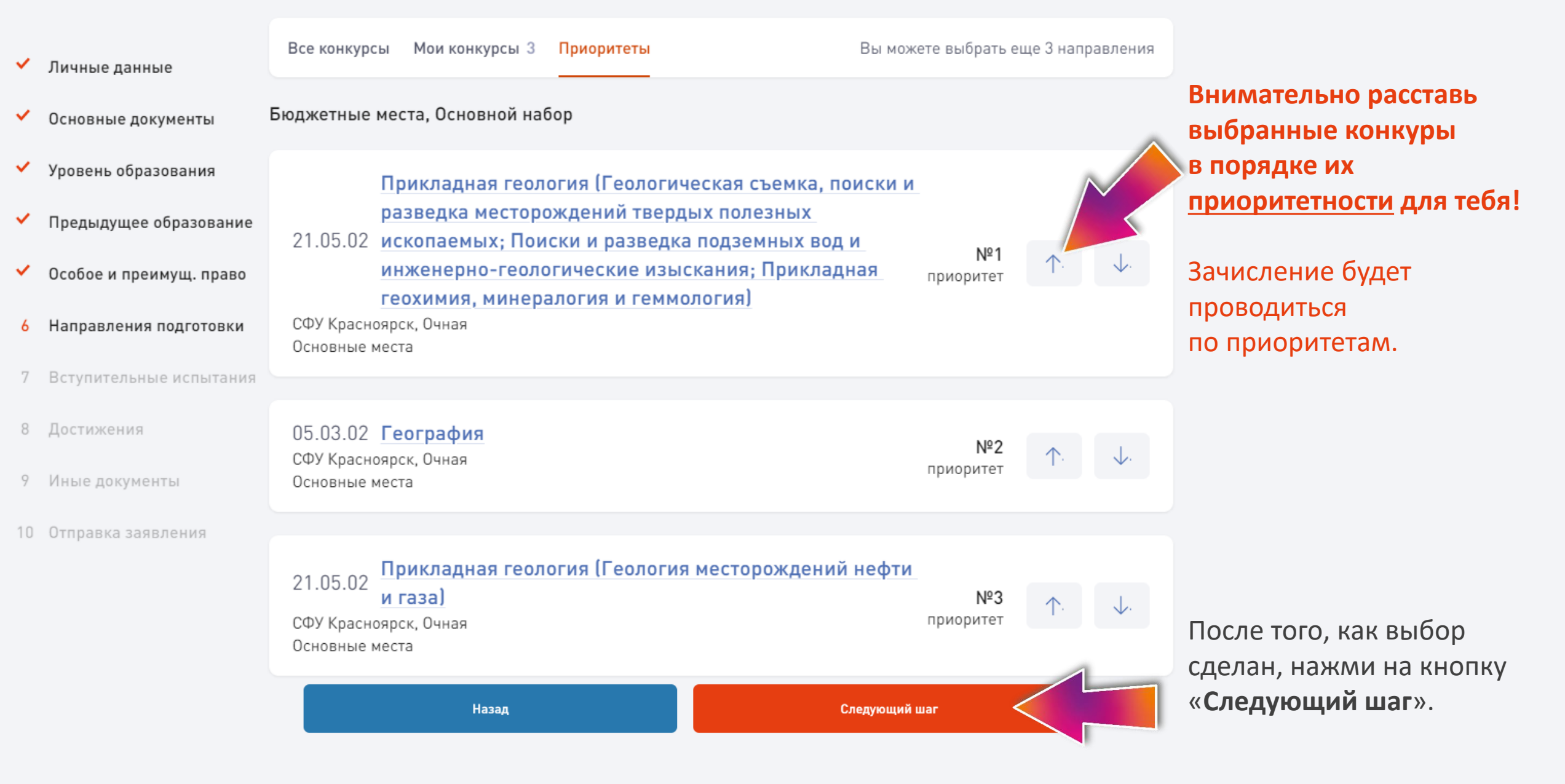

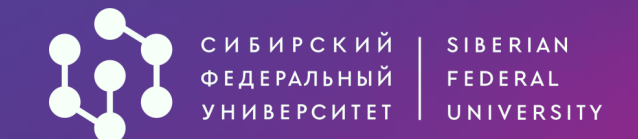

- 🗸 Личные данные
- Основные документы
- Уровень образования
- Предыдущее образование
- 🗸 Особое и преимущ. право
- Направления подготовки
- 7 Вступительные испытания
- 8 Достижения
- 9 Иные документы
- 10 Отправка заявления

#### Вступительные испытания

Основания для участия в общеобразовательных вступительных испытаниях и/или вступительных испытаниях на базе профессионального образования (СПО, НПО или высшего)

- О Нет оснований или не желаю участвовать (поступаю по результатам ЕГЭ)
- Инвалид
  - Ребенок-инвалид

Назад

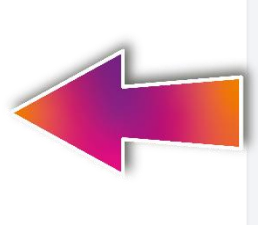

## Шаг 7. Вступительные испытания.

Если ты поступаешь только по результатам ЕГЭ выбери первый пункт и перейди к следующему шагу. Участие в творческих экзаменах (при их наличии на выбранных конкурсах) дополнительно указывать не требуется.

После того, как выбор сделан, нажми на кнопку «Следующий шаг».

Следующий шаг

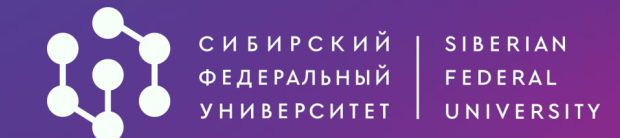

- 🗸 Личные данные
- Основные документы
- Уровень образования
- Предыдущее образование
- Особое и преимущ. право
- Направления подготовки
- 7 Вступительные испытания
- 8 Достижения
- 9 Иные документы
- 10 Отправка заявления

#### Вступительные испытания

Основания для участия в общеобразовательных вступительных испытаниях и/или вступительных испытаниях на базе профессионального образования (СПО, НПО или высшего)

- Нет оснований или не желаю участвовать (поступаю по результатам ЕГЭ)
- Инвалид
  - Ребенок-инвалид
- О Среднее профессиональное образование / начальное профессиональное образование

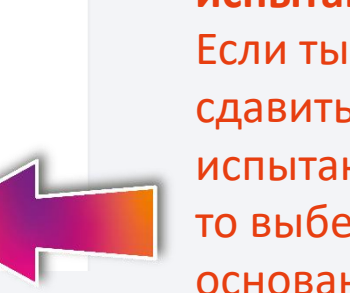

Шаг 7. Вступительные испытания. Если ты имеешь право сдавить вступительные испытания в университете, то выбери доступные основания

#### Форма проведения вступительного испытания

Не забудьте выбрать дату и время прохождения вступительного испытания (запись будет доступна после регистрации заявления оператором).

Вступительные испытания на базе профессионального образования

Экономическая математика Очно Назад Следующий шаг Здесь ты можешь выбрать форму сдачи ВИ.

Записаться на вступительные испытания сможешь уже после регистрации заявления оператором Приемной комиссии СФУ.

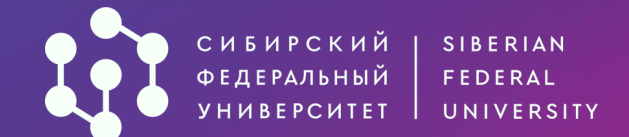

| Личные данные           | Достижения                                                                                                    |  |  |
|-------------------------|----------------------------------------------------------------------------------------------------|--|--|
| Основные документы      | Позволяющие поступить без вступительных испытаний и/или приравнивающие диплом олимпиады к<br>100 баллам ЕГЭ:<br>Проверить, учитывается ли ваш диплом олимпиады ⊡                                                                                                    |  |  |
| Уровень образования     | + Добавить достижение                                                                                                    |  |  |
| Предыдущее образование  | Добавляющие дополнительные баллы за индивидуальные достижения:                                                                                                    |  |  |
| Особое и преимущ. право | Подробная информация 🗗<br>Отметку о наличии аттестата о среднем общем образовании с отличием/аттестата о среднем (полном) общем образовании с отличием/<br>аттестата о среднем (полном) общем образовании для награжденных золотой медалью/диплома о среднем профессиональном образовани |  |  |
| Направления подготовки  | с отличием/диплома о начальном профессиональном образовании с отличием/диплома о начальном профессиональном образовании для<br>награжденных золотой медалью указывает оператор.                                                                                                    |  |  |
| Вступительные испытания | + Добавить достижение                                                                                                    |  |  |
| Достижения              | <b>Дополнительная подготовка</b><br>Прохождение дополнительной подготовки в СФУ дает вам приоритет в случае, если у вас и у другого абитуриента одинаковое количество<br>баллов при поступлении на один и тот же конкурс.                                                                |  |  |
| Иные документы          | + Добавить достижение                                                                                                    |  |  |
| Отправка заявления      |                                                                                                    |  |  |
|                         |                                                                                                    |  |  |

Назад

Следующий шаг

### Шаг 8. Достижения.

Загрузи документы, подтверждающие твои достижения (при наличии), <u>учитываемые Правилами приема</u>. Операторы проверят документы и заполнят информацию о твоих достижениях.

Если достижений нет – оставляй незаполненным и переходи далее.

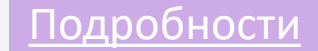

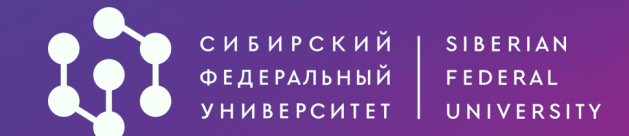

| ~        | Личные данные           | Достижения                                                                                                    |                                |
|----------|-------------------------|----------------------------------------------------------------------------------------------------|--------------------------------|
| ~        | Основные документы      | Позволяющие поступить без вступительных испытаний и/или приравнивающие диплом оли 100 баллам ЕГЭ:                                              | импиады к                      |
| <b>*</b> | Уровень образования     | Проверить, учитывается ли ваш диплом олимпиады 🖸                                                                                               |                                |
| <b>~</b> | Предыдущее образование  |                                                                                                    |                                |
| ~        | Особое и преимущ. право | Основание*<br>1.1. Победитель/призер заключительного этапа всероссийской олимпиады школьнико 🤒 🗸                                               |                                |
| ✓        | Направления подготовки  |                                                                                                    |                                |
| ~        | Вступительные испытания | (результат действителен в течение четырех лет, следующих за годом проведения соответствующей олимпиады)<br>Загрузить подтверждающие документы* | Выбери категорию<br>достижения |
| 8        | Достижения              |                                                                                                    |                                |
| 9        | Иные документы          | Загрузите файл       JPG, PNG, PDF. Каждый файл не более 10 МБ.                                                                                |                                |
| 10       | Отправка заявления      | Диплом.pdf<br>475 KB Х                                                                                                    |                                |

<u>Подробности</u>

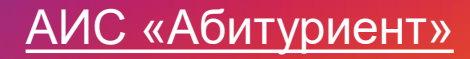

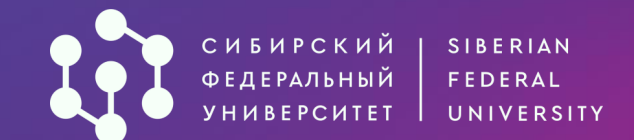

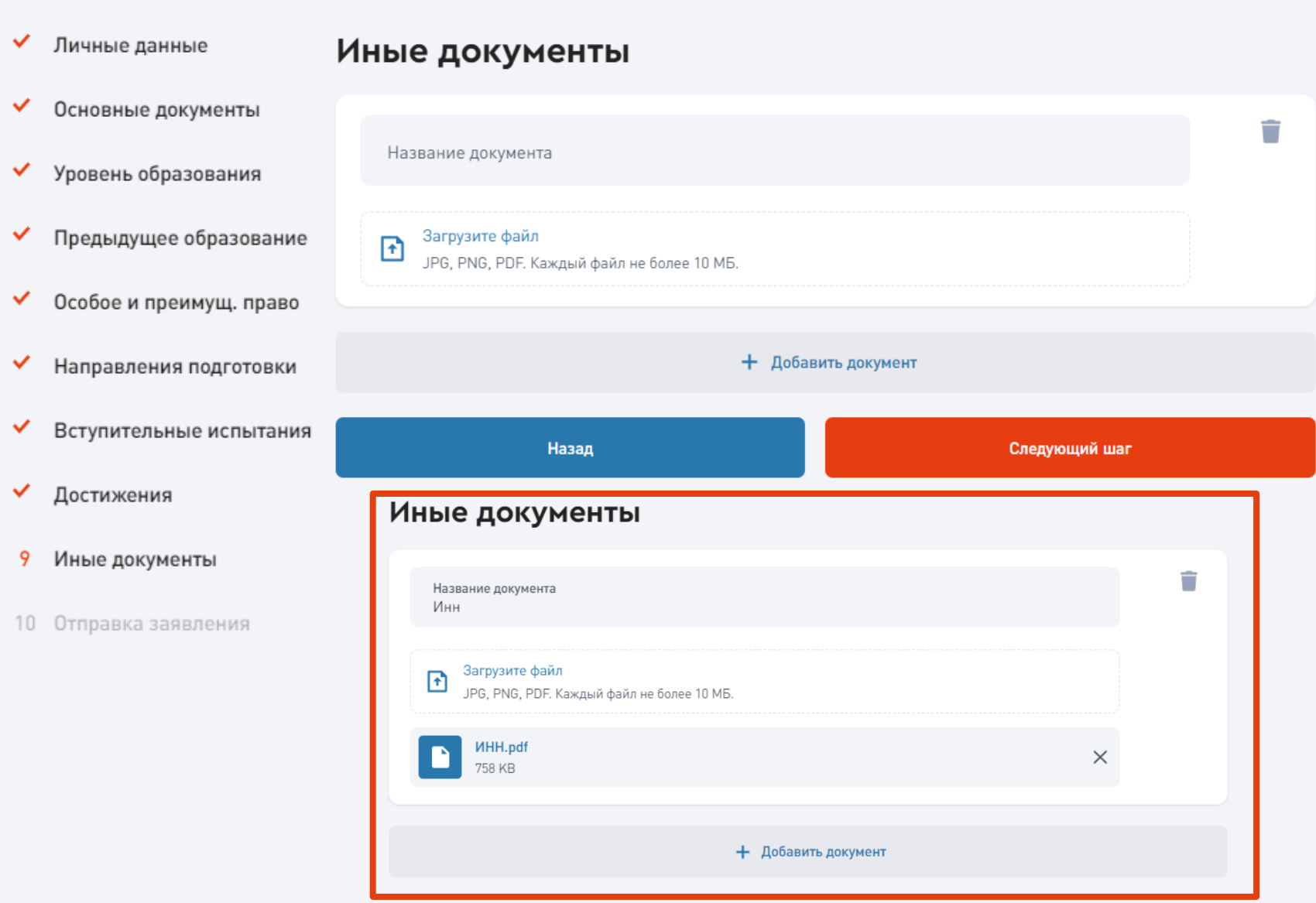

#### Шаг 9. Иные документы.

Ты можешь загрузить сканы заявления на общежитие и иных документов, которые ты считаешь важным нам предоставить.

Если таких документов нет — оставляй незаполненным и переходи далее.

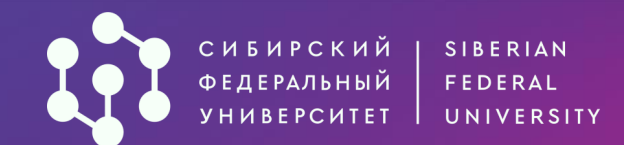

Личные данные

| Личные данные           |                                                                                                    |  |  |
|-------------------------|----------------------------------------------------------------------------------------------------|--|--|
| Основные документы      | Внимание!Для успешной подачи заявления убедитесь в правильности внесенной и<br>ознакомьтесь с перечисленными ниже документами, поставьте необходимые для п<br>отметки. Далее нажмите кнопку "Отправить заявление" и введите полученный код<br>подтверждения отправки.Обязательно дождитесь уведомления "Ваше заявление у |  |  |
| Уровень образования     | отправлено". Только после этого заявление будет отправлено на модерацию опера                                                                                                    |  |  |
|                         |                                                                                                    |  |  |
| Предыдущее образование  | ✓ Ознакомлен со следующими документами:*<br>Лицензией на осуществление образовательной деятельности (с приложениями) Г                                                                                                    |  |  |
| Особое и преимущ. право | Свидетельством о государственной аккредитации (с приложениями) или его отсутствием<br>Уставом СФУ (положением о филиале СФУ) 🗗                                                                                                    |  |  |
| Направления подготовки  | Правилами приема в СФУ 🗗<br>Правилами подачи и рассмотрения апелляций по результатам вступительных испытаний                                                                                                    |  |  |
| Вступительные испытания | Информацией об особых правах и преимуществах 🗗<br>Сроками подачи оригинала документа об образовании и заключения договора на платное                                                                                                    |  |  |
| Достижения              | Перечнем программ, планируемых к реализации с применением электронного обучения и образовательных технологий Ґ                                                                                                    |  |  |
|                         | 🗹 Достоверность представленной информации и подлинность документов подтверждаю.*                                                                                                    |  |  |

Иные документы

Отправка заявления

#### Отправка заявления

информации, юдписания для спешно тору.

- 67 2 обучение 🗹 и дистанционных
- Подаю заявление на поступление в этом году не более чем в 5 вузов, в СФУ не более чем на 5 направлений подготовки/специальностей. Заявление на поступление в СФУ в этом году подаю впервые (диплом бакалавра, специалиста, магистра отсутствует).\*
- Я согласен на подписание моего заявления простой электронной дписью.\*
- Я согласен на передачу сведений на ЕПГУ (Госуслуги).

Заявление о приеме на основании особых прав «Прием без вступи, ельных» подаю только в СФУ (при наличии оснований).

### Последний шаг – отправка заявления.

Заявление будет подписано простой электронной подписью, поэтому мы предустановили все необходимые отметки, предусмотренные Правилами приема.

Укажи согласие на передачу данных на ЕПГУ, если далее хочешь воспользоваться личным кабинетом на Госуслугах.

Личный кабинет в АИС «Абитуриент» также останется доступным для внесения изменений и отслеживания конкурсной ситуации.

Подробности

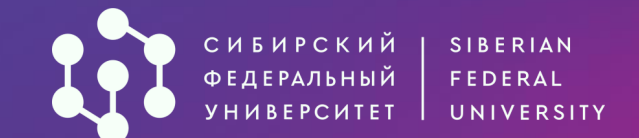

- $\checkmark$ Личные данные
- Основные документы  $\checkmark$
- Уровень образования
- Предыдущее образование  $\checkmark$
- Особое и преимущ. право  $\checkmark$
- Направления подготовки ~
- Вступительные испытания ~
- Достижения
- Иные документы
- 10 Отправка заявления

Подробности

- Согласен на обработку персональных данных, разрешенных для распространения. Условия и запреты, устанавливаемые на обработку персональных данных в соответствии с ч. 9 ст. 10.1 Федерального закона от 27.07.2006 № 152-ФЗ «О персональных данных» (нужное отметить):  $\checkmark$ 
  - не устанавливаю;

Согласен на обработку персональных данных

- устанавливаю запрет на обработку (кроме получения доступа) этих данных неограниченным кругом лиц;
- устанавливаю запрет на передачу (кроме предоставления доступа) этих данных оператором неограниченному кругу лиц;
- устанавливаю условия обработки (кроме получения доступа) этих данных неограниченным кругом лиц:;

Условия обработки

🗸 Посмотреть согласие на обработку и распространение персональных данных

Назад Отправить заявление

## Нажми на кнопку «Отправить заявление»

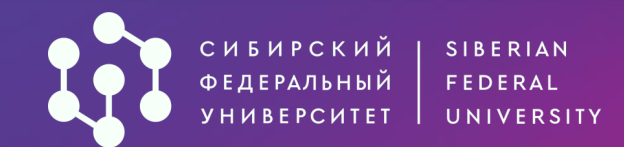

#### Отправка заявления

Основные документы

🗸 Личные данные

- 🗸 Особое и преимущ. право
- Направления подготовки
- Вступительные испытания
- Достижения
- Иные документы
- 10 Отправка заявления

Внимание! Для успешной подачи заявления убедитесь в правильности внесенной информации,

Уровень образования Введи 4-значный код из СМС и нажми кнопкудля Предыдущее образование отправлено«Подтвердить» отправлено на модерацию оператору.

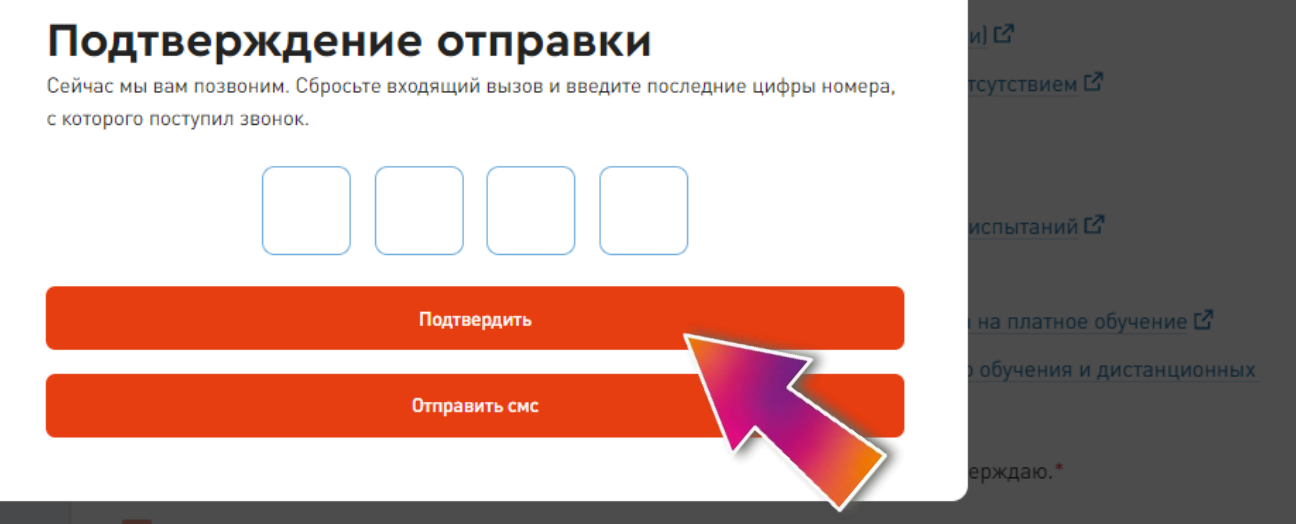

направлений подготовки/специальностей. Заявление на поступление в СФУ в этом году подаю впервые

Я согласен на подписание моего заявления простой электронной подписью.\*

Я согласен на передачу сведений на ЕПГУ (Госуслуги).

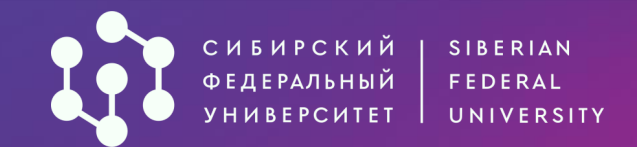

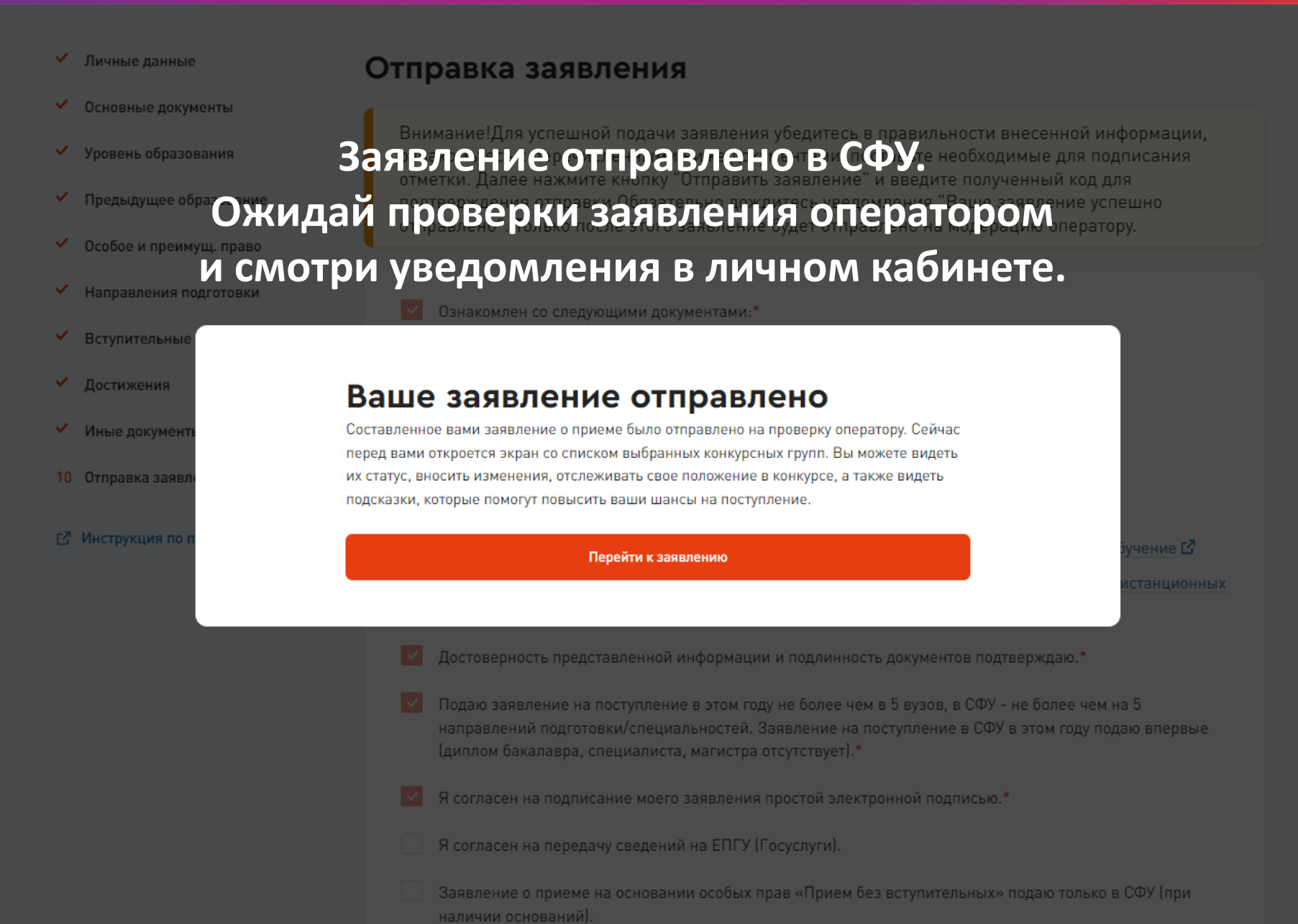

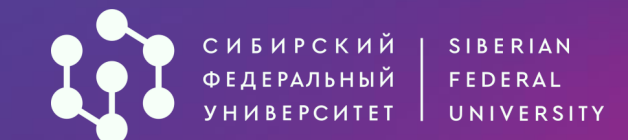

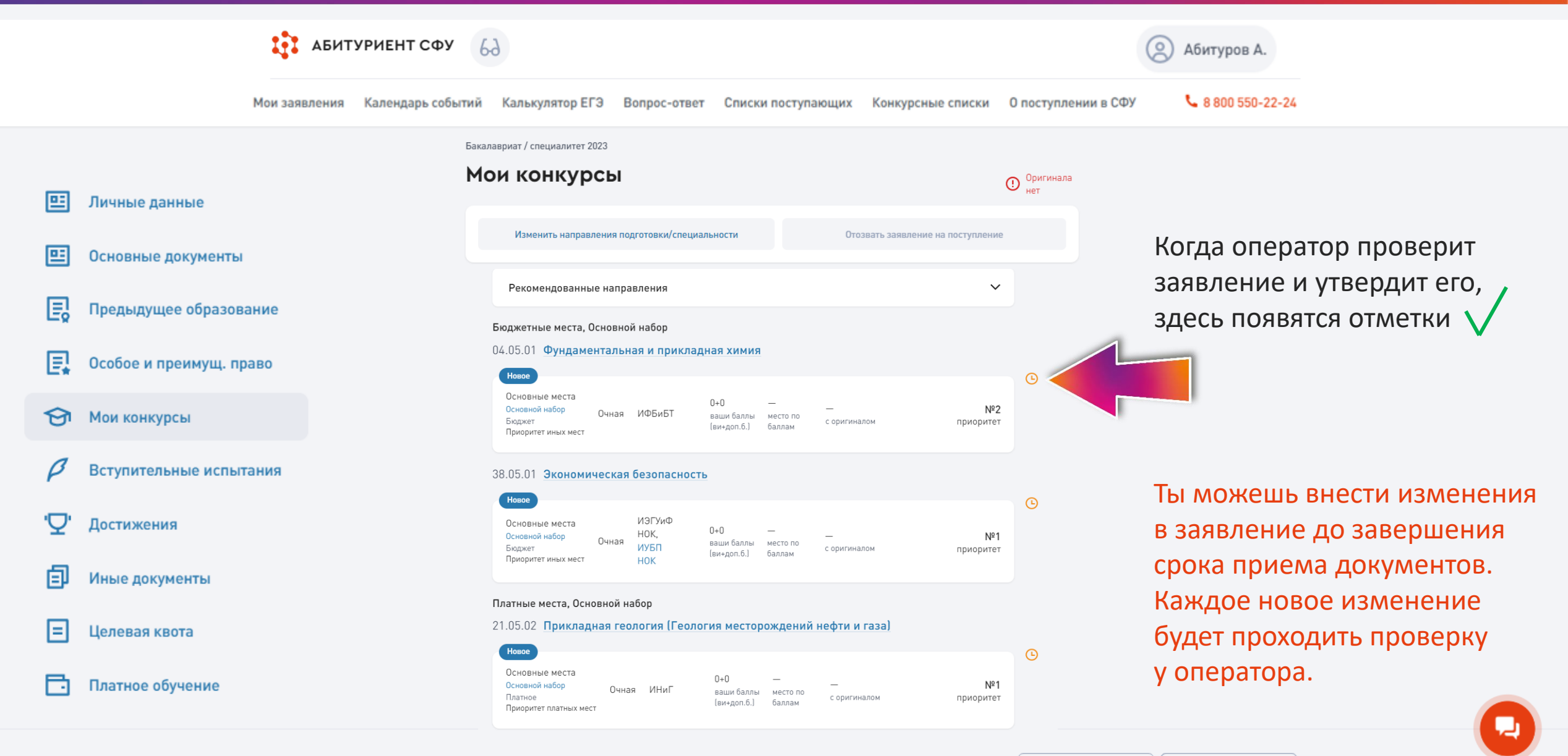

Приемная комиссия г. Красноярск, пр. Свободный, 79/10 (библиотека)

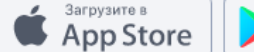

доступно в

Google Play

## Ключевые даты приемной кампании ПРИЁМ И ЗАЧИСЛЕНИЕ НА БЮДЖЕТНЫЕ МЕСТА

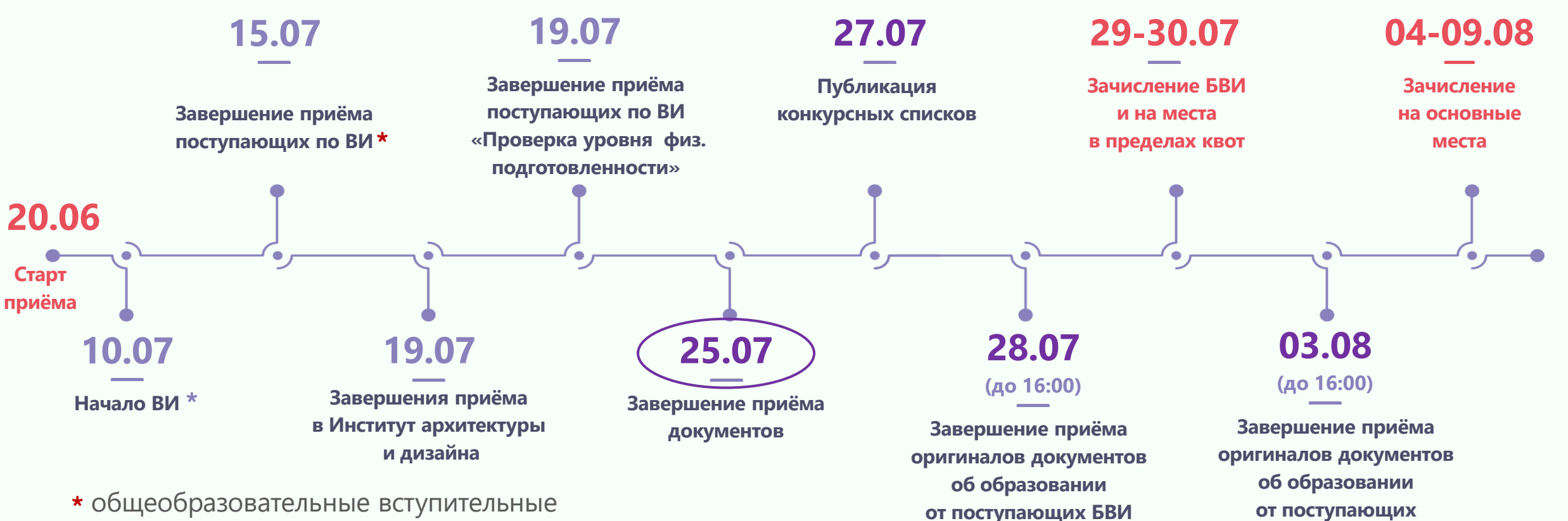

и на места в пределах квот

на основные места

испытания (ВИ) или ВИ на базе профессионального образования (СПО).

ttps://admissions.sfu-kras.ru/priem#dates

## Ключевые даты приемной кампании ПРИЁМ И ЗАЧИСЛЕНИЕ НА ПЛАТНЫЕ МЕСТА

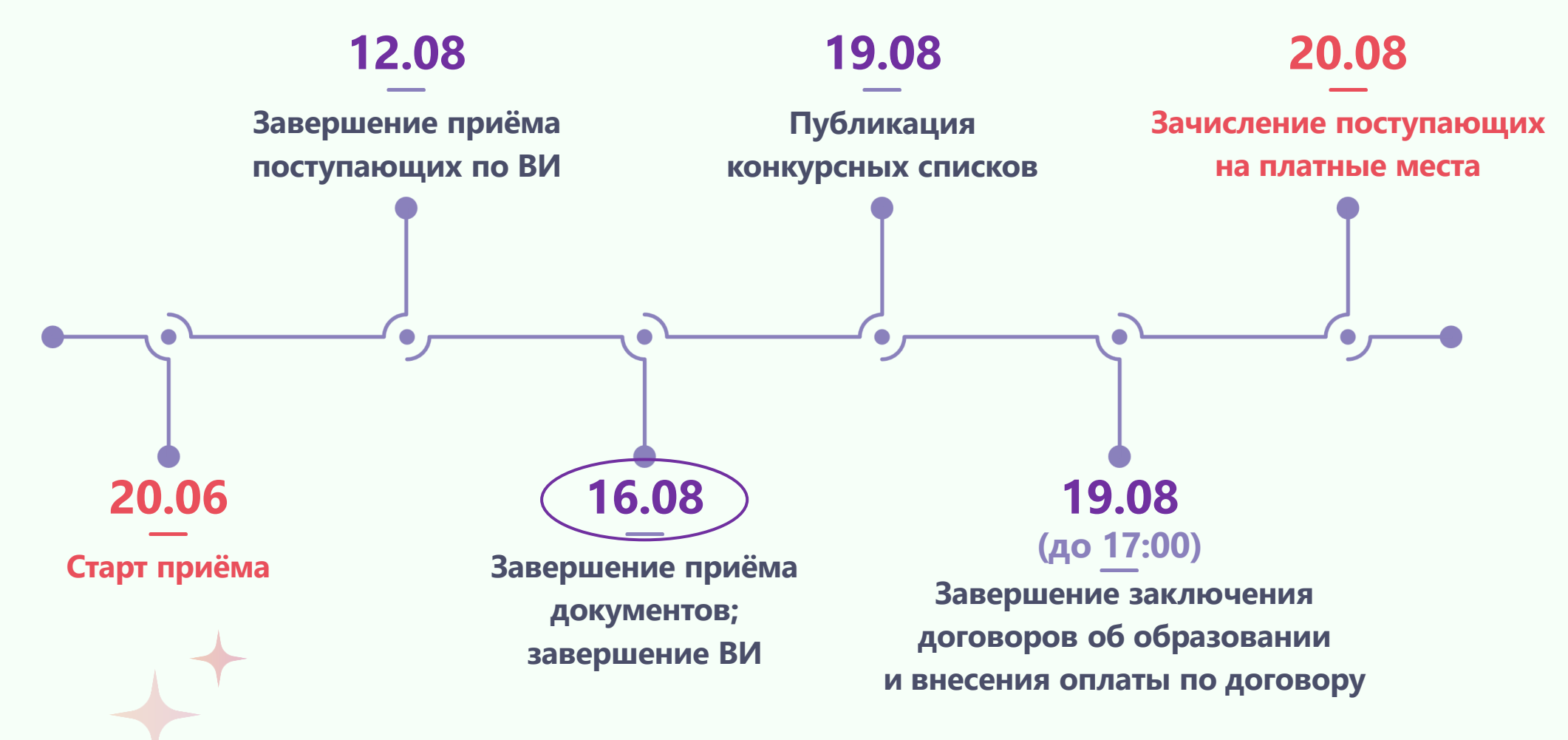

ВИ – вступительные испытания, проводимые СФУ.

# ЖЕЛАЕМ УСПЕХОВ!

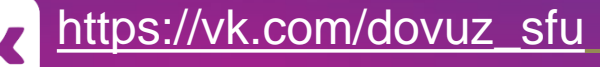

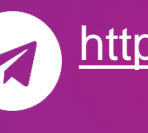

https://t.me/dovuz\_sfu

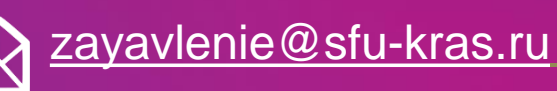

http://

http://admissions.sfu-kras.ru/

8 (800) 550-22-24

660041, г. Красноярск, пр. Свободный, 79/10 (Библиотека СФУ)